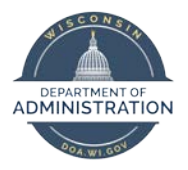

Manager Self Service Job Aid:

**Reviewing and Approving Payable Time** 

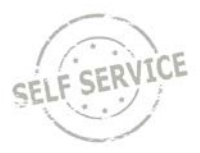

### **Review and Approve Payable Time**

From the Manager Self Service Homepage, select Team Time.

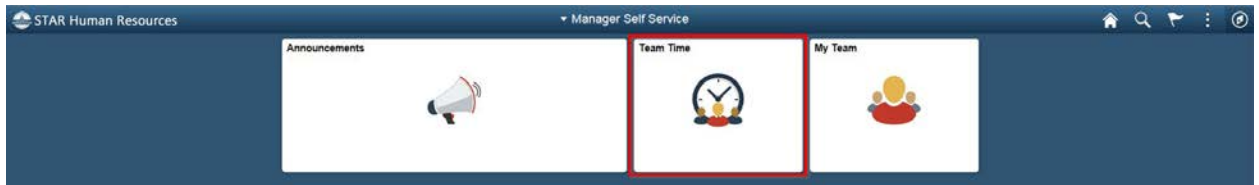

#### Select Approve Payable Time

|         | Approve Payable Time           |
|---------|--------------------------------|
| $\odot$ | Team Timesheet                 |
|         | Team Absence Request           |
|         | Team Absence Request History   |
|         | Team Absence Balances          |
| 1       | Team Leave & Compensatory Time |
| 2       | Manager Search Options         |

To view an employee's payable time:

- 1. Click Get Employees to view all of your employees with payable time pending approval
- 2. You will only see the names of employees who report to you
- 3. In the Last Name column, click on the last name of the employee for which you want to approve time

MSS Job Aid: Reviewing and Approving Payable Time

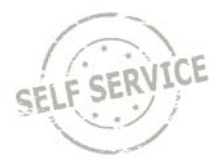

| pprove Pa<br>pprove Ti | ayable Time<br>ime for Time Reporters | 5          |                        | 20             |             |                           |                   |                  |                                       |                     |                      |
|------------------------|---------------------------------------|------------|------------------------|----------------|-------------|---------------------------|-------------------|------------------|---------------------------------------|---------------------|----------------------|
| Employee               | e Selection                           |            |                        |                |             |                           |                   |                  |                                       |                     |                      |
| Employee \$            | Selection Criteria                    | Get En     | n <mark>ployees</mark> |                |             |                           |                   |                  |                                       |                     |                      |
| Selection C            | ction Criterion Value                 |            |                        | Clear          | Criteria    |                           |                   |                  |                                       |                     |                      |
| Time Report            | rter Group                            |            | ٩                      |                | Save        | Criteria                  |                   |                  |                                       |                     |                      |
| Employee IC            | D                                     |            | Q                      |                |             | United as                 |                   |                  |                                       |                     |                      |
| Empl Record            | rd                                    |            | ٩                      |                | 1           |                           |                   |                  |                                       |                     |                      |
| Last Name              |                                       |            | Q                      |                |             |                           |                   |                  |                                       |                     |                      |
| First Name             |                                       |            | Q                      |                |             |                           |                   |                  |                                       |                     |                      |
| Business Ur            | nit                                   |            | ٩                      |                |             |                           |                   |                  |                                       |                     |                      |
| Job Code               |                                       |            | Q                      |                |             |                           |                   |                  |                                       |                     |                      |
| Job Descript           | ation                                 |            | Q                      |                |             |                           |                   |                  |                                       |                     |                      |
| Department             | t.                                    |            | Q                      |                |             |                           |                   |                  |                                       |                     |                      |
| Reports To I           | Position Number                       |            | Q                      |                |             |                           |                   |                  |                                       |                     |                      |
| Location Co            | ode                                   |            | Q                      |                |             |                           |                   |                  |                                       |                     |                      |
| Company                |                                       |            | ٩                      |                |             |                           |                   |                  |                                       |                     |                      |
| Position Nur           | mber                                  |            | Q                      |                |             |                           |                   |                  |                                       |                     |                      |
|                        |                                       |            |                        |                |             |                           |                   |                  |                                       |                     |                      |
| Time                   | a in Minu                             |            |                        |                |             |                           |                   |                  |                                       |                     |                      |
| ange rime              | Start Date 03/25/2019                 | End Date   | 04/28/2019 🛗 🕫         |                |             |                           |                   |                  |                                       |                     |                      |
|                        |                                       |            |                        |                |             |                           |                   |                  |                                       |                     |                      |
| ployees Fo             | or and a constant                     |            |                        |                |             |                           |                   |                  |                                       |                     |                      |
| ŢQ                     |                                       |            |                        |                |             |                           |                   |                  |                                       | 4 4 1-1 of 1        | View A               |
| Time Sum               | mary Demographics II                  | •          |                        |                |             |                           |                   |                  | _                                     |                     |                      |
| Select                 | Last Name                             | First Name | Employee ID            | Empl<br>Record | Job Title   | Total<br>Payable<br>Hours | Overtime<br>Hours | Absence Duration | Exempt<br>Hours<br>Worked<br>Over FTE | Supplemental<br>Pay | Regular Hours Worked |
|                        |                                       |            |                        |                | PAYROLL BEN | 40.00                     | 0.00              |                  | 40.00                                 | 0.00                | 40.00                |

To approve an employee's payable time:

- 1. Identify the days you wish to approve for the applicable employee by selecting the checkboxes in the **Select** column.
- 2. Click **Approve**. (If you choose to deny any of the employee's payable time, a notification email will be sent to the employee informing them that their time was not approved and further action is required in order for the time to be approved.)

Note:

- By default, the system will display a time range of one month prior to the current date through one week after the current date.
- If there are more than 5 days of payable time to be approved, click **View All** to display all payable time.
- To make adjustments to an employee's reported time on a certain day; click **Adjust Reported Time** next to the appropriate day.

(For more on this task, please reference the Manager Self Service Job Aid: Adjusting Reported Time / Entering Time on Behalf of Others – Punch Time / Elapsed Time Job Aids.)

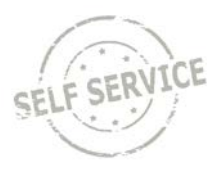

| ayable Time                                                              | •                                                                                                    |                                                                                                    |                                                                                                    |                                                                                                    |                                                                                                    |                                                                                                    |                                                                                                    |                                                                                                    |
|--------------------------------------------------------------------------|----------------------------------------------------------------------------------------------------|----------------------------------------------------------------------------------------------------|----------------------------------------------------------------------------------------------------|----------------------------------------------------------------------------------------------------|----------------------------------------------------------------------------------------------------|----------------------------------------------------------------------------------------------------|----------------------------------------------------------------------------------------------------|----------------------------------------------------------------------------------------------------|
|                                                                          |                                                                                                    |                                                                                                    |                                                                                                    |                                                                                                    |                                                                                                    | Employee ID                                                                                                    |                                                                                                    |                                                                                                    |
| SPEC-ADV                                                                 |                                                                                                    |                                                                                                    |                                                                                                    |                                                                                                    |                                                                                                    | Employment Record                                                                                                    | D                                                                                                    |                                                                                                    |
|                                                                          | Start Date 03                                                                                                | /25/2019                                                                                                    |                                                                                                    |                                                                                                    |                                                                                                    |                                                                                                    |                                                                                                    |                                                                                                    |
|                                                                          | End Date 04                                                                                                  | /28/2019                                                                                                    |                                                                                                    |                                                                                                    |                                                                                                    |                                                                                                    |                                                                                                    |                                                                                                    |
| ails                                                                     |                                                                                                    |                                                                                                    |                                                                                                    |                                                                                                    |                                                                                                    |                                                                                                    |                                                                                                    |                                                                                                    |
|                                                                          |                                                                                                    |                                                                                                    |                                                                                                    |                                                                                                    |                                                                                                    |                                                                                                    | 14 1-5 o                                                                                                    | f5 🗹 🕨 🕨 🛛 View                                                                                                    |
| <u>Time Reporting Elements</u> <u>Cost</u> Task <u>Reporting Element</u> |                                                                                                    | Task <u>Reporting</u> Elements                                                                                                    | IÞ                                                                                                    |                                                                                                    |                                                                                                    |                                                                                                    |                                                                                                    |                                                                                                    |
| Date                                                                     | Time Reporting<br>Code                                                                                       | Status                                                                                                    |                                                                                                    | Quantity                                                                                                    | Туре                                                                                                    | Accounting Date                                                                                                    | Adjust Reported Time                                                                                                    | Add Comments                                                                                                    |
| 04/08/2019                                                               | REGLR                                                                                                    | Needs /                                                                                                    | Approval                                                                                                    | 8.00                                                                                                    | Hours                                                                                                    |                                                                                                    | Adjust Reported Time                                                                                                    | Q                                                                                                    |
| 04/09/2019                                                               | REGLR                                                                                                    | Needs Approval                                                                                                    |                                                                                                    | 8.00                                                                                                    | Hours                                                                                                    | (IIII)                                                                                                    | Adjust Reported Time                                                                                                    | Q                                                                                                    |
| 04/10/2019                                                               | REGLR                                                                                                    | Needs Approval                                                                                                    |                                                                                                    | 8.00                                                                                                    | Hours                                                                                                    | ( iii)                                                                                                    | Adjust Reported Time                                                                                                    | Q                                                                                                    |
| 04/11/2019                                                               | REGLR                                                                                                    | Needs Approval                                                                                                    |                                                                                                    | 8.00                                                                                                    | Hours                                                                                                    |                                                                                                    | Adjust Reported Time                                                                                                    | Q                                                                                                    |
|                                                                          |                                                                                                    | Needs Approval                                                                                                    |                                                                                                    |                                                                                                    | 1.000                                                                                                    | ( ) ( ) ( ) ( ) ( ) ( ) ( ) ( ) ( ) ( )                                                                                                    | A Cost Descent of These                                                                                                    | 0                                                                                                    |
|                                                                          | SPEC-ADV<br>ils ⑦<br>Time Repo<br>Date<br>04/08/2019<br>04/08/2019<br>04/10/2019<br>04/10/2019<br>04/11/2019 | SPEC-ADV<br>Start Date 03<br>End Date 04<br>ils ⑦<br>Jime Reporting Elements<br>Date Time Reporting<br>O4/08/2019 REGLR<br>04/10/2019 REGLR<br>04/11/2019 REGLR<br>04/11/2019 REGLR | SPEC-ADV<br>Start Date D3/25/2019<br>End Date 04/28/2019<br>ils ⑦<br>Ime Reporting Elements Qost<br>Date Time Reporting Status<br>04/08/2019 REGLR Needs /<br>04/09/2019 REGLR Needs /<br>04/10/2019 REGLR Needs / | SPEC-ADV       Start Date 03/25/2019<br>End Date 04/28/2019       iils ⑦     ①       Image: Image Date     Cost     Task Reporting Elements       Date     Time Reporting Code     Status       04/08/2019     REGLR     Needs Approval       04/09/2019     REGLR     Needs Approval       04/10/2019     REGLR     Needs Approval       04/10/2019     REGLR     Needs Approval       04/10/2019     REGLR     Needs Approval | SPEC-ADV       Start Date 03/25/2019<br>End Date 04/28/2019       iils ①     ①       Ime Reporting Elements     Cost       Time Reporting Elements     Cost       Date     Time Reporting       Status     Quantity       04/08/2019     REGLR       Needs Approval     8.00       04/10/2019     REGLR       Needs Approval     8.00       04/10/2019     REGLR       Needs Approval     8.00 | SPEC-ADV         Start Date 03/25/2019<br>End Date 04/28/2019         Lind Date 04/28/2019       Date       Cost       Task Reporting Elements       III         Date       Time Reporting Elements       Cost       Task Reporting Elements       IIII         Date       Time Reporting       Status       Quantity       Type         04/08/2019       REGLR       Needs Approval       8.00       Hours         04/09/2019       REGLR       Needs Approval       8.00       Hours         04/10/2019       REGLR       Needs Approval       8.00       Hours         04/10/2019       REGLR       Needs Approval       8.00       Hours         04/10/2019       REGLR       Needs Approval       8.00       Hours | Employee ID         Start Date D3/25/2019         End Date 04/28/2019       End Date 04/28/2019         IJme Reporting Elements       IP         Date       Time Reporting Elements       IP         Date       Time Reporting Elements       IP         Date       Time Reporting Elements       IP         Date       Time Reporting Elements       IP         Date       Time Reporting Elements       IP         Date       Time Reporting Elements       IP         Date       Time Reporting Elements       IP         Date       Code       Accounting Date         04/08/2019       REGLR       Needs Approval       8.00       Hours       IIII       IIII       IIIIIIIIIIIIIIIIIIIIIIIIIIIIIIIIIIII | Employee ID Employment Record 0         Start Date 03/25/2019         End Date 04/28/2019       End Date 04/28/2019         If 15 of 15 of 1 |

#### Click Yes.

| Are you sure you w                     | ant to approve  | the time selected? (13504,2500)                         |
|----------------------------------------|-----------------|---------------------------------------------------------|
| Once Appro                             | oved the status | cannot be reverted back.                                |
| Select Yes to confirm and complete the | status change   | , No to return to the page without updating the status. |
|                                        | Yes             | No                                                      |

#### Click OK.

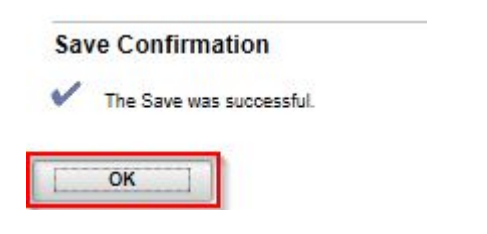

#### Click Return to Approval Summary.

# Approve Payable Time Employee ID PAYROLL BEN SPEC-ADV Actions+ Start Date 03/25/2019 End Date 04/28/2019 No Leave Requests for this period Return to Approval Summary

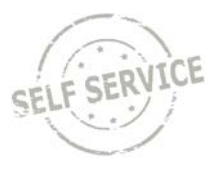

## Additional Resources

If you have further questions about any of the topics presented in this Job Aid, additional resources are available at <u>https://dpm.wi.gov/Pages/Managers\_and\_Supervisors/HcmJobAids.aspx</u>